### Guidelines for Attending Shareholders' Meeting via Electronic Meeting (E-Meeting)

The pandemic situation of coronavirus 2019 (Covid-19) has continued to occur in Thailand and across the world, and the situation is still unreliable. L.P.N Development Public Co., Ltd. ("the Company") is aware and concerned about the health and safety of the shareholders, while following the government's Covid-19 prevention and control measures. Thus, the Company's Annual General Meeting of Shareholders 2023 shall be held electronically (E-Meeting) as stipulated by related laws. The E-Meeting is organized at the Company's head office.

Therefore, the shareholders shall be informed of the guidelines for attending the 2023 Annual General Meeting of Shareholders via Electronic Meeting as follows:

#### Appointment Independent Director as proxy

In the case when the shareholders wish to appoint the Company's Independent Director as their proxy to attend the meeting, they shall register and submit the form via email or registered mail within <u>31<sup>st</sup> March 2023</u> to the following address:

L.P.N. Development Public Co., Ltd. "Directors' Office" 1168/109 Lumpini Tower, 36<sup>th</sup> Floor, Rama 4 Road, Tungmahamek subdistrict, Sathorn, Bangkok 10120

#### User Guide for Inventech Connect

The shareholders and proxies who wish to attend the E-Meeting can follow the guideline for submitting E-Meeting request as follows:

### 1. Guideline for submitting E-Meeting request

- 1.1 Submit the request form via web browser by entering https://con.inventech.co.th/LPN181520R/#/homepage or scanning this QR Code to enter the system.
  - (1) Click link the URL or scan QR Code from the meeting invitation
  - (2) Choose type request for request form to 4 step
    Step 1 Fill in the information shown on the registration page
    Step 2 Fill in the information for verify
    Step 3 Verify via OTP
    Step 4 Successful transaction, The system will display information again to verify the exactitude of the information
  - (3) Please wait for an email information detail of Meeting and Password
- 1.2 For Shareholders who would like to attend the Meeting either through the Electronic Means by yourself or someone who is not the provided independent directors, please note that the electronic registration will be available from 23<sup>rd</sup> March 2023 at 8:30 a.m. and shall be closed on 3<sup>rd</sup> April 2023 Until the end of the meeting.

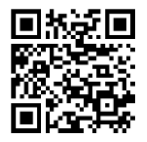

1.3 The electronic conference system will be available on 3<sup>rd</sup> April 2023 at 7:30 a.m.

(2 hours before the opening of the meeting). Shareholders or proxy holders shall use the provided Username and Password and follow the instruction manual to access the system.

### 2. Installation guide for Webex Meetings

For Shareholders use via PC/Laptop is not install application, for use via Mobile are install steps as

### follows.

|  | For IOS Operating System |                                      | For Android Operating System |    |                                      |
|--|--------------------------|--------------------------------------|------------------------------|----|--------------------------------------|
|  | 1)                       | Go to Application App Store. 🙏       |                              | 1) | Go to Application Play Store. 庨      |
|  | 2)                       | Search Webex Meetings.               |                              | 2) | Search Webex Meetings.               |
|  | 3)                       | Click "GET" for install application  |                              | 3) | Click "INSTALL" for install          |
|  | 4)                       | Please wait until to download is     |                              |    | application.                         |
|  |                          | complete.                            |                              | 4) | Please wait until to download is     |
|  | 5)                       | Finish the application has installed |                              |    | complete.                            |
|  |                          | it will appear on your smart phone.  |                              | 5) | Finish the application has installed |
|  |                          |                                      |                              |    | it will appear on your smart phone.  |

## 3. Step for registration for attending the meeting (e-Register)

- 1) Click registration link URL for join meeting from email approve
- 2) Get Username and Password or Request OTP to login
- 3) Click "Register" button the system has already registered and counted
- 4) Then click "Join Attendance" button
- 5) Click "Watch Meeting" button
- 6) Click "Open Webex" button
- 7) <u>Use Cases PC/Laptop</u>: Please fill in the details to register to watch the live broadcast via the Webex Meetings Application as follows
  - 7.1) Fill in the Name and Email Address to match the information you submitted the request form.
  - 7.2) Click on "Next" button
  - 7.3) Click on "Join" button to get in to meeting.
- 8) <u>Use Cases Mobile/iPad</u>: Please fill in the details to register to watch the live broadcast via the Webex Meetings Application as follows
  - 8.1) Fill in the Name and Email Address to match the information you submitted the request form.
  - 8.2) Click on "OK" button
  - 8.3) Click on "Allow" for accept access for application
  - 8.4) Click on "Join" button to get in to meeting.

## 4. Step voting process (e-Voting)

| Use Cases PC/Laptop |                                                 |     | <u>Use Cases Mobile/iPad</u>                    |  |  |  |
|---------------------|-------------------------------------------------|-----|-------------------------------------------------|--|--|--|
| 1)                  | Click "Continue" button on menu                 | 1)  | Click on "Participants" or symbol               |  |  |  |
|                     | "Multimedia Viewer".                            | 2)  | Click on menu "Chat" and choose message         |  |  |  |
| 2)                  | Get email and password that you received from   |     | from Inventech Connect (Android) or click on    |  |  |  |
|                     | your email or request OTP                       |     | "Chat" or Symbol 🦳 (iOS)                        |  |  |  |
| 3)                  | Click on "Login" button                         | 3)  | Click link in the chat message.                 |  |  |  |
| 4)                  | Then click on "Join Attendance" button          | 4)  | Click on "Continue" button                      |  |  |  |
| 5)                  | Select which agenda that you want to vote       | 5)  | Get email and password that you received from   |  |  |  |
| 6)                  | Click on "Vote" button                          |     | your email or request OTP                       |  |  |  |
| 7)                  | Click the voting button as you choose           | 6)  | Click on "Login" button                         |  |  |  |
| 8)                  | The system will display status your latest vote | 7)  | Then click on "Join Attendance" button          |  |  |  |
|                     |                                                 | 8)  | Select which agenda that you want               |  |  |  |
|                     |                                                 | 9)  | Click on "Vote" button                          |  |  |  |
|                     |                                                 | 10) | Click the voting button as you choose           |  |  |  |
|                     |                                                 | 11) | The system will display status your latest vote |  |  |  |

To cancel the last vote, please press the button "Cancel latest vote (This means that your most recent vote will be equal to not voting, or your vote will be determined by the agenda result) Shareholders can conduct a review of the votes on an agenda basis. When the voting results are closed.

# 5. Step to ask questions via Inventech Connect

- 1) Select which agenda
- 2) Click on "Question" button
- 3) <u>Ask a question</u>
  - Type the question then click "Send"
- 4) Ask the question via video
  - Click on "Conference"
  - Click on "OK" for confirm your queue
  - Please wait for the queue for you then your can open
  - microphone and camera

## 6. Installation Guide for Webex Meetings and How to use Inventech Connect

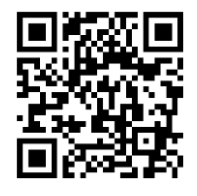

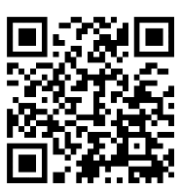

User Manual e-Request

User Manual e-Vote

- \*<u>Note</u>: Operation of the electronic conferencing system and Inventech Connect systems. Check internet of shareholder or proxy include equipment and/or program that can use for best performance. Please use equipment and/or program as the follows to use systems.
  - 1. Internet speed requirements
    - High-Definition Video: Must be have internet speed at 2.5 Mbps (Speed internet that recommend).
    - High Quality Video: Must be have internet speed at 1.0 Mbps.
    - Standard Quality Video : Must be have internet speed at 0.5 Mbps.
  - 2. Equipment requirements.
    - Smartphone/Tablet that use IOS or android OS.
    - PC/Laptop that use Windows or Mac OS.
  - 3. Requirement Browser Chrome (Recommend) / Safari / Microsoft Edge
  - \*\* The system does not supported internet explorer.

You can check the supported device versions at

https://help.webex.com/en-us/article/nki3xrq/Webex-Meetings-Suite-System-Requirements or scan the QR Code

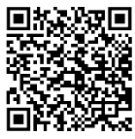

## 7. Notification problem use

Please contact Inventech Call Center tel. 02-931-9132

LINE Add : @inventechconnect

The system available during 23<sup>rd</sup> March - 3<sup>rd</sup> April 2023 at 08.30 a.m. - 05.30 p.m. (Specifically excludes holidays and public holidays)

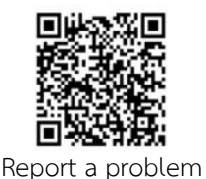

@inventechconnect

# Installation Guide for Webex Meetings

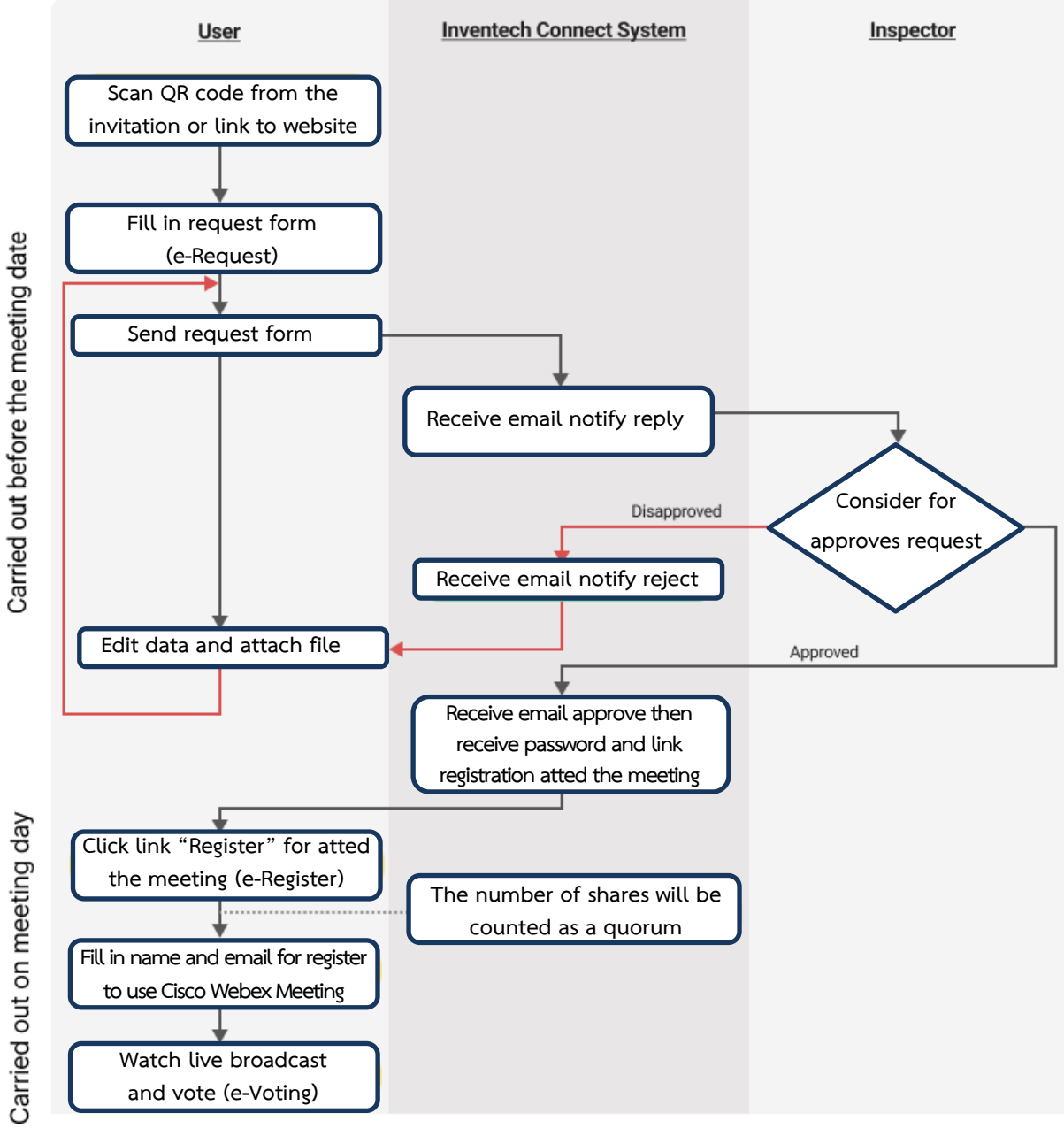

### Condition of use

### In case Merge account/change account

In case filing request multiple by using the same email and phone number, the systems will merge account or in case user has more than account, you can click on "Change account" and the previous account will count the base in the meeting.

### In case Exit the meeting

Attendees can click on "Register for exit the quorum", the systems will be number of your shares out from the meeting base.